C @SANTAMARCELINABH

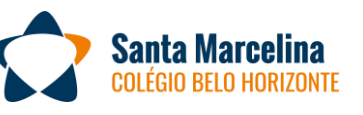

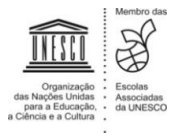

"Rezemos e prossigamos no caminho do bem." Beato Luigi Biraghi

Belo Horizonte, 03 de setembro de 2020.

## Senhores pais e/ou responsáveis dos estudantes das turmas do 7º ano do Ensino Fundamental,

Informamos que o período de Recuperação Paralela ocorrerá entre os dias 03/09 e 23/09. A inscrição deve ser feita no Portal do Aluno, nos dias 03 e 04/09, seguindo as orientações abaixo e o passo a passo para a inscrição na Recuperação Paralela.

Poderá se inscrever, em até <u>3 disciplinas</u>, o aluno que apresentar desempenho inferior a 39 pontos, no somatório da 1ª e da 2ª Etapa. Após a inscrição no Portal do Aluno, a tesouraria emitirá um boleto para pagamento na rede bancária e o enviará para o e-mail do responsável financeiro. Esclarecemos que a validação do processo de recuperação está condicionada à efetivação desse pagamento.

A recuperação constará de material para estudo autônomo, aulas remotas para orientação de estudos e de uma avaliação no valor de 65 pontos. <u>As aulas acontecerão em uma sala específica, nomeada Recuperação Paralela, em que cada série terá o seu canal específico.</u> Nessa sala, serão adicionados apenas os estudantes inscritos.

O resultado da recuperação da 2ª Etapa será a soma das notas da 1ª e da 2ª Etapa, acrescida da nota obtida na prova de recuperação, dividida por dois. Para efeito de registro, prevalecerá a maior nota (a da etapa ou a da recuperação), sendo que a nota de recuperação não ultrapassará 60% da Etapa. Esse resultado será divulgado no dia **06/10, terça-feira**.

De acordo com o Regimento Escolar, a participação na Recuperação Paralela é facultativa. Caso o aluno opte por participar, a frequência é obrigatória. Os alunos em atividades de recuperação deverão comparecer aos encontros remotos nos dias e horários definidos nos cronogramas abaixo: **CRONOGRAMA DE AULA DE RECUPERAÇÃO - 7º ANO DO ENSINO FUNDAMENTAL - 2ª ETAPA** 

| CKUNUGRAMA DE AULA DE KECUPERAÇAU - 7º ANO DO ENSINO FUNDAMENTAL - 2º ETAPA |             |                      |                      |  |  |  |  |  |  |  |
|-----------------------------------------------------------------------------|-------------|----------------------|----------------------|--|--|--|--|--|--|--|
| COMPONENTE CURRICULAR                                                       | Nº<br>AULAS | DATA                 | HORÁRIO              |  |  |  |  |  |  |  |
|                                                                             | C           | 09/09, quarta-feira  | 11h50min às 12h40min |  |  |  |  |  |  |  |
| GEOGRAFIA                                                                   | Z           | 11/09, sexta-feira   | 11h50min às 12h40min |  |  |  |  |  |  |  |
| DOPTUCUÊS                                                                   | C           | 09/09, quarta-feira  | 13h50min às 14h40min |  |  |  |  |  |  |  |
| PORTOGUES                                                                   | Z           | 11/09, sexta-feira   | 13h50min às 14h40min |  |  |  |  |  |  |  |
| INGLÊS                                                                      | 2           | 10/09, quinta-feira  | 13h50min às 15h30min |  |  |  |  |  |  |  |
| DESENHO GEOMÉTRICO                                                          | 2           | 14/09, segunda-feira | 13h50min às 15h30min |  |  |  |  |  |  |  |
| HISTÓRIA                                                                    | 2           | 15/09, terça-feira   | 13h50min às 15h30min |  |  |  |  |  |  |  |
| ΝΑΛΤΕΝΑΛΤΙΟΛ                                                                | 2           | 16/09, quarta-feira  | 11h50min às 12h40min |  |  |  |  |  |  |  |
| WATEMATICA                                                                  | Z           | 18/09, sexta-feira   | 11h50min às 12h40min |  |  |  |  |  |  |  |
| REDAÇÃO                                                                     | 2           | 16/09, quarta-feira  | 13h50min às 14h40min |  |  |  |  |  |  |  |
| REDAÇAU                                                                     | Z           | 18/09, sexta-feira   | 13h50min às 14h40min |  |  |  |  |  |  |  |
| CIÊNCIAS                                                                    | 2           | 17/09, quinta-feira  | 13h50min às 15h30min |  |  |  |  |  |  |  |

| CRONOGRAMA DE PROVAS DE RECUPERAÇÃO – 2ª ETAPA – 7º ANO EFII |                       |                                                       |  |  |  |  |  |  |  |
|--------------------------------------------------------------|-----------------------|-------------------------------------------------------|--|--|--|--|--|--|--|
| DATA                                                         | COMPONENTE CURRICULAR | HORÁRIO<br>Será destinada 1h40min para cada avaliação |  |  |  |  |  |  |  |
| 21/09, segunda-feira                                         | INGLÊS                | 13h30min às 15h10min                                  |  |  |  |  |  |  |  |
|                                                              | REDAÇÃO               | 15h20min às 17h                                       |  |  |  |  |  |  |  |
|                                                              | PORTUGUÊS             | 17h10 às 18h50min                                     |  |  |  |  |  |  |  |
| 22/09, terça-feira                                           | DESENHO GEOMÉTRICO    | 14h às 15h40min                                       |  |  |  |  |  |  |  |
|                                                              | MATEMÁTICA            | 16h às 17h40min                                       |  |  |  |  |  |  |  |
| 23/09, quarta-feira                                          | CIÊNCIAS              | 13h às 14h40min                                       |  |  |  |  |  |  |  |
|                                                              | HISTÓRIA              | 14h40min às 16h20min                                  |  |  |  |  |  |  |  |
|                                                              | GEOGRAFIA             | 16h20min às 18h                                       |  |  |  |  |  |  |  |

## PASSO A PASSO PARA A INSCRIÇÃO NA RECUPERAÇÃO PARALELA

Entrar no portal do aluno com o login do aluno ou do responsável financeiro, expandir o menu "Links" e clicar no link "Inscrição recuperação".

| 9 Página principal - Portal Acadêmi 🗙 🕂                                                            | -            |               | ×      |
|----------------------------------------------------------------------------------------------------|--------------|---------------|--------|
| ← → C 🌲 portal.santamarcelina.edu.br/modulos/aluno/index.php5                                      | 0+           | ☆ L           | ) :    |
| 👯 Apps 🚱 SM 🚦 Autenticação de nu 🏠 Santa Marcelina - E 🕬 Macro para abrir, c 9 Login - Portal Acad |              |               | >>     |
| Portal Aluno                                                                                       | <b>e</b>     | <u>&gt; 🗟</u> | ●<br>● |
| Menu                                                                                               | cação<br>ina | is            |        |
|                                                                                                    |              |               | -      |

Será aberta uma nova página: <u>https://csmbh.websiteseguro.com/inscricaorecuperacao/default.aspx</u>

| gv   | Pági          | na prir                           | ncipal - F | Portal Acadêmi | × ©        | Inscrição Recuperaçã | io       | ×            | +                                     |                     |            |                       | -         |         | ×   |
|------|---------------|-----------------------------------|------------|----------------|------------|----------------------|----------|--------------|---------------------------------------|---------------------|------------|-----------------------|-----------|---------|-----|
| ←    | $\rightarrow$ | С                                 |            | csmbh.websit   | teseguro.c | om/inscricaorecu     | pera     | cao/default  | aspx                                  |                     |            |                       | ☆         | C       | :   |
|      | Apps          | 0                                 | SM         | Autenticaçã    | io de nu   | 🏫 Santa Marceli      | na - E   | <i>D#</i> Ma | cro para abrir, c                     | 9 Login - P         | ortal Acad | 🚱 eCAC - Centro Virtu |           |         | **  |
| 1    |               | Rede de Ed<br>Mar<br>Belo Horizon | celina     | s Co           | légio Sant | a Marcelina- BH      |          | Inscriçõe    | es para a recupera<br>2ª Etapa de 202 | eção paralela<br>20 |            | responsavel@xxx.      | com.br De | esconec | tar |
|      |               |                                   |            | Selecione um   | aluno      |                      | *        |              |                                       |                     |            |                       |           |         | *   |
|      | (             | Ciclo                             | Turma      | RA             |            | Nome                 |          |              |                                       |                     |            |                       |           |         |     |
| Sele | ect Se        | érie                              | Turma      | 1204NNNNNN     | Nome do A  | luno                 |          |              |                                       |                     |            |                       |           |         |     |
|      |               |                                   |            |                |            |                      |          |              |                                       |                     |            |                       |           |         |     |
|      |               |                                   |            |                |            |                      |          |              |                                       |                     |            |                       |           |         |     |
|      |               |                                   |            |                |            |                      |          |              |                                       |                     |            |                       |           |         |     |
|      |               |                                   |            |                |            |                      |          |              |                                       |                     |            |                       |           |         |     |
|      |               |                                   |            |                |            |                      |          |              |                                       |                     |            |                       |           |         |     |
|      |               |                                   |            |                |            |                      |          |              |                                       |                     |            |                       |           |         |     |
|      |               |                                   |            |                |            |                      |          |              |                                       |                     |            |                       |           |         |     |
|      |               |                                   |            |                |            |                      |          |              |                                       |                     |            |                       |           |         |     |
|      |               |                                   |            |                |            |                      |          |              |                                       |                     |            |                       |           |         |     |
|      |               |                                   |            |                |            |                      |          |              |                                       |                     |            |                       |           |         |     |
|      |               |                                   |            |                |            |                      |          |              |                                       |                     |            |                       |           |         |     |
|      |               |                                   |            |                |            |                      |          |              |                                       |                     |            |                       |           |         |     |
|      |               |                                   |            |                |            |                      |          |              |                                       |                     |            |                       |           |         |     |
| 4    |               |                                   |            |                |            |                      | <b>T</b> | 4            |                                       |                     |            |                       |           |         |     |
|      |               |                                   |            |                |            |                      |          |              |                                       |                     |            |                       |           |         |     |

Serão mostrados todos os irmãos com notas abaixo da média.

Clique na palavra Select a esquerda do aluno desejado para visualizar as disciplinas disponíveis para inscrição.

| 9 Pág                    | gina princip                      | al - Portal   | Acadêmi 🗙 🧯       | Inscrição Recuperação 🛛 🗙            | +                      |                           |                                                                     |                                   |                                                             | - 0 >                   |
|--------------------------|-----------------------------------|---------------|-------------------|--------------------------------------|------------------------|---------------------------|---------------------------------------------------------------------|-----------------------------------|-------------------------------------------------------------|-------------------------|
| $\leftarrow \rightarrow$ | C                                 | Csmb          | h.websitesegur    | o.com/inscricaorecuperacao/default.a | spx                    |                           |                                                                     |                                   |                                                             | ☆ 🕒                     |
| Арр                      | s 🕥 SN                            | 1 <b>1</b> Ai | utenticação de nu | 🏠 Santa Marcelina - E 🕬 Macro        | o para abrir, c        | 9 Login ·                 | Portal Acad 🔇 eCAC - Ce                                             | entro Virtu Ď                     | Página Inicial — Re 😭 Tare                                  | fa 🤉                    |
| 5                        | Rede de Ed<br>Maro<br>Erio Herize | celinas       |                   | Colégio Santa Marcelina- BH          | Inscri                 | ções para a<br>2ª Eta     | recuperação paralela<br>pa de 2020                                  |                                   | responsavel@                                                | exxx.com.br Desconectar |
|                          |                                   |               | Selecione un      | n aluno                              | <b>^</b>               |                           | Marque as discip                                                    | linas que o aluno                 | fará a recuperação                                          |                         |
|                          | Ciclo                             | Turma         | RA                | Nome                                 | Sequencia              | Código                    | Disciplina                                                          | Nota                              | Fazer a recuperação                                         | Valor na parcela        |
| Select                   | Série                             | Turma         | 1204NNNNNNN       | Nome do Aluno                        | 1                      | 249                       | Filosofia                                                           | 32,1                              | <b>~</b>                                                    | 0,00                    |
|                          |                                   |               |                   |                                      | 2                      | 372                       | Língua Portuguesa                                                   | 37,9                              | 1                                                           | 0,00                    |
|                          |                                   |               |                   |                                      | 3                      | 1793                      | Ensino Religioso                                                    | 37                                | Fazer a recuperação                                         | 0,00                    |
|                          |                                   |               |                   |                                      | 4                      | 1794                      | História                                                            | 34,4                              | <b>`</b>                                                    | 0,00                    |
|                          |                                   |               |                   |                                      | 5                      | 1795                      | Geografía                                                           | 36,4                              | ~                                                           | 0,00                    |
|                          |                                   |               |                   |                                      | 6                      | 1803                      | Física                                                              | 34,8                              | ~                                                           | 0,00                    |
|                          |                                   |               |                   |                                      | 7                      | 1804                      | Sociologia                                                          | 32,6                              | ~                                                           | 0,00                    |
|                          |                                   |               |                   |                                      | 8                      | 1817                      | Língua Estrangeira - Inglês                                         | 34,8                              | ~                                                           | 0,00                    |
|                          |                                   |               |                   |                                      | 9                      | 2231                      | Redação                                                             | 27,1                              | ~                                                           | 0,00                    |
|                          |                                   |               |                   |                                      | 10                     | 3733                      | Língua Estrangeira - Espanhol                                       | 36,2                              | ~                                                           | 0,00                    |
|                          |                                   |               |                   |                                      | 2                      |                           | 3                                                                   | 4                                 |                                                             |                         |
|                          |                                   |               |                   |                                      | Voltar sen             | n alterar                 | Atualizar sem finaliza                                              | ir Fina                           | alizar e enviar comprovante                                 | /alor total na parcela  |
|                          |                                   |               |                   |                                      | Clique em<br>A parcela | Finalizar e<br>será gerad | e enviar comprovante' somo<br>a pela tesouraria e estará di<br>mail | ente quando na<br>isponível no po | ao for fazer mais alterações<br>ortal, além do envio por e- | 0,00                    |
|                          |                                   |               |                   |                                      | •                      | 1                         | Número máximo de recupe                                             | rações permiti                    | do = 4                                                      |                         |
| 4                        |                                   |               |                   |                                      | 4                      |                           |                                                                     |                                   |                                                             | •                       |

Ao selecionar o aluno, as disciplinas que o aluno pode se inscrever são mostradas. O número máximo de disciplinas

permitido é mostrado nas observações na parte de baixo da tela. Para inscrever em uma disciplina clique na caixa de seleção **1** respectiva e selecione "Fazer a recuperação" (Para a 3ª série do ensino médio existe também a opção "Apenas a prova"). Faça isso para cada disciplina desejada.

Para cancelar as marcações já feitas, clique em "Voltar sem alterar" 2, para gravar as disciplinas marcadas clique em "Atualizar sem finalizar" 3, as marcações serão preservadas mesmo que saia da página, mas não estará finalizada a inscrição, também será mostrado o valor a ser pago referente a Recuperação. Para finalizar a inscrição clique em "Finalizar e enviar comprovante" 4 e a inscrição estará finalizada. Será enviado um e-mail para o endereço do responsável financeiro, mostrado no topo da página, com as disciplinas inscritas, o valor de cada uma e o total da parcela a ser gerada. Acompanha o e-mail enviado um link para a página com os cronogramas da recuperação. Após finalizada a inscrição pode fechar a aba do navegador.

Certos de que os estudos de recuperação representam mais uma possibilidade de consolidação de conteúdos e desenvolvimento de habilidades, orientamos nossos alunos a participarem efetivamente das aulas.

Orientamos, também, que, durante o período de recuperação, os estudantes recorram às Oficinas de Aprendizagem para esclarecimento de dúvidas.

Agradecemos mais uma vez a parceria e a confiança em nosso trabalho. Estamos à disposição para eventuais esclarecimentos.

Atenciosamente,

Maria Luiza Borges Coordenadora Pedagógica EFII e EM

Ir. Roseli Hart Diretora Pedagógica